#### BAB 3 PELAKSANAAN KERJA MAGANG

#### 3.1 Kedudukan dan Koordinasi

Selama pelaksanaan program kerja magang di PT. AIRFAST Indonesia, penempatan posisi dilakukan pada departemen MIS (*Management Information System*) dengan kedudukan sebagai *Mobile App Developer*. Penempatan ini sesuai dengan latar belakang pendidikan di bidang Informatika. Dalam posisi tersebut, tanggung jawab utama adalah merancang dan mengembangkan aplikasi internal karyawan untuk platform Android dan iOS menggunakan bahasa pemrograman Kotlin dan Swift.

Selama program magang, supervisi dilakukan langsung oleh Bapak Galih Suyoga, yang berperan sebagai supervisor dan pembimbing lapangan. Sebagai supervisor, Bapak Galih Suyoga bertanggung jawab untuk memberikan arahan proyek, menyediakan *tools* dan sumber daya yang diperlukan untuk pengembangan aplikasi, serta memberikan evaluasi dan umpan balik terhadap pekerjaan yang dilakukan.

Alur koordinasi dalam pengerjaan proyek bersifat langsung, di mana supervisor memberikan penugasan proyek pengembangan aplikasi internal karyawan, kemudian dilakukan seluruh tahapan pengembangan dari awal. Tahapan tersebut dimulai dari penyusunan konsep awal dan tata letak antarmuka pengguna (UI), yang kemudian langsung diimplementasikan ke dalam kode XML di Android Studio. Selanjutnya, dilakukan implementasi desain tersebut ke dalam bentuk kode, hingga pengembangan fungsi dan logika bisnis di balik tampilan aplikasi." Selama proses pengembangan, terdapat kebebasan untuk berkonsultasi dengan supervisor jika menemui kendala atau membutuhkan arahan lebih lanjut. Selain konsultasi langsung, pencarian solusi juga dapat dilakukan secara mandiri melalui berbagai sumber di internet.

Mekanisme pelaporan dan koordinasi dilakukan melalui laporan progres harian. Setiap hari, wajib dibuat dokumentasi kemajuan pengerjaan proyek dan dilaporkan kepada supervisor. Pelaporan ini bertujuan untuk memastikan bahwa pengembangan aplikasi berjalan sesuai dengan *timeline* yang telah ditentukan dan memungkinkan supervisor untuk memberikan umpan balik secara tepat waktu.

Dalam pelaksanaan tugas, koordinasi hanya dilakukan dengan anggota

departemen MIS. Hal ini memungkinkan untuk fokus pada pengembangan aplikasi tanpa terdistraksi oleh koordinasi lintas departemen yang kompleks. Meskipun demikian, perhatian tetap diberikan pada kebutuhan pengguna dari berbagai departemen dalam merancang aplikasi, berdasarkan informasi dan arahan yang diberikan oleh supervisor.

Melalui struktur koordinasi langsung dan efisien ini, pekerjaan dapat dilakukan secara mandiri dengan tetap memperoleh bimbingan yang memadai, sehingga memungkinkan penyelesaian proyek pengembangan aplikasi internal karyawan sesuai dengan target dan kualitas yang diharapkan oleh perusahaan.

#### 3.2 Tugas yang Dilakukan

Pada masa magang di PT. AIRFAST Indonesia, berbagai tugas dan tanggung jawab yang berkaitan dengan pengembangan aplikasi *mobile* diberikan untuk meningkatkan efisiensi karyawan. Tugas yang dilakukan mencakup pengembangan dan implementasi berbagai fitur yang esensial dalam aplikasi, seperti desain antarmuka pengguna (UI/UX), integrasi API (*Application Programming Interface*), sistem autentikasi dan keamanan, serta fitur-fitur seperti absensi, *helpdesk*, tanda tangan digital, pengumuman, dan notifikasi. Setiap fitur dirancang dan diimplementasikan dengan mempertimbangkan kebutuhan perusahaan dan pengguna akhir, serta memastikan bahwa aplikasi dapat berjalan secara efisien dan aman di platform Android dan iOS. Adapun detail tugas yang dilakukan selama magang ini akan dijelaskan pada bagian berikutnya.

- 1. Pengembangan UI/UX Aplikasi
  - Mengimplementasikan keseluruhan UI/UX aplikasi
  - Mengembangkan komponen UI seperti *bottom navigation, tab layout,* dan dialog

2. Integrasi API

- Mengintegrasikan API *backend* menggunakan Retrofit dan OkHttp untuk platform Android dan Alamofire untuk platform iOS
- Menerapkan converter data untuk transformasi JSON ke model objek
- Mengimplementasikan *Shared Preferences* untuk penyimpanan data lokal dan *Session Manager*

- 3. Sistem Autentikasi dan Keamanan
  - Mengembangkan sistem *login*
  - Mengimplementasikan *Session Manager* untuk pengelolaan data pengguna dan token autentikasi
  - Menerapkan *Time-based One-Time Password* (TOTP) untuk keamanan multi-faktor
  - Mengembangkan mekanisme penanganan token kedaluwarsa dan *auto logout*
  - Menerapkan Proguard Rules untuk obfuscation kode pada build release
- 4. Fitur Absensi
  - Mengimplementasikan fungsionalitas *check-in* dan *check-out* dengan verifikasi lokasi
  - Mengembangkan opsi absensi khusus (*work from home, external activity*, dll.)
  - Menerapkan perhitungan waktu kerja dan visualisasi waktu tersisa

#### 5. Fitur Helpdesk

- Mengembangkan sistem manajemen tiket bantuan
- Menerapkan alur kerja untuk pengambilan dan penyelesaian tiket
- 6. Fitur Sign Document
  - Merancang sistem persetujuan dokumen dan tanda tangan digital
  - Mengembangkan komponen kanvas untuk pembuatan tanda tangan
  - Mengimplementasikan *rendering* PDF dengan dukungan *zoom* dan navigasi
  - Menerapkan integrasi tanda tangan ke dokumen PDF
- 7. Fitur Announcement
  - Mengimplementasikan sistem kategori pengumuman dengan tab navigasi
  - Merancang *PDF viewer* untuk dokumen pengumuman menggunakan *Web View*

- Mengintegrasikan penanganan API untuk mengambil data pengumuman dari server
- 8. Fitur Notifikasi
  - Mengintegrasikan *Firebase Cloud Messaging* (FCM) untuk *push notification*
  - Mengembangkan *background service* untuk pengambilan notifikasi secara periodik
  - Menerapkan bottom sheet dialog untuk menampilkan detail notifikasi

#### 9. Profile Page

- Merancang tampilan profil pengguna dengan data detail (nama, email, jabatan, divisi)
- Mengimplementasikan penggunaan data respons API *login* untuk mengisi tampilan profil pengguna,

#### 10. Error Handling

- Menerapkan penanganan kesalahan jaringan dengan pesan informatif
- Mengembangkan sistem *logging* untuk pelacakan error
- 11. Web View dan Quick Links
  - Mengimplementasikan *Web View* untuk halaman yang membutuhkan tampilan web.
  - Mengembangkan render PDF melalui Google Docs Viewer
  - Mengimplementasikan *quick links* pada halaman *Home* ke aplikasi perusahaan lainnya

#### 3.3 Uraian Pelaksanaan Magang

Selama pelaksanaan kerja magang di PT. AIRFAST Indonesia, tugas yang dilakukan berfokus pada pengembangan aplikasi internal karyawan. Peran ini mencakup seluruh siklus pengembangan, mulai dari pembuatan desain UI/UX untuk memastikan pengalaman pengguna yang optimal hingga melakukan integrasi API untuk mendukung fungsionalitas utama aplikasi serta mengimplementasikan

autentikasi TOTP (*Time-based One-Time Password*) guna meningkatkan keamanan. Tugas yang dilakukan setiap minggu dapat dilihat pada Tabel 3.1

| Minggu Ke - | Pekerjaan yang dilakukan                                      |  |  |  |
|-------------|---------------------------------------------------------------|--|--|--|
| 1           | Perkenalan perusahaan, pengarahan deskripsi pekerjaan,        |  |  |  |
|             | mempelajari Android development dan Kotlin, dan membuat       |  |  |  |
|             | UI/UX aplikasi.                                               |  |  |  |
| 2           | Membuat desain UI/UX langsung ke dalam bentuk kode dan        |  |  |  |
|             | integrasi API ke dalam aplikasi.                              |  |  |  |
| 3           | Mengerjakan halaman Home, Announcement, Notification,         |  |  |  |
|             | Profile, dan Helpdesk.                                        |  |  |  |
| 4           | Menyelesaikan fitur helpdesk dan mulai pengerjaan fitur       |  |  |  |
|             | absensi.                                                      |  |  |  |
| 5           | Mengerjakan fitur absensi, mencoba menerapkan fitur push      |  |  |  |
|             | notification, dan mengerjakan tugas sampingan yaitu membuat   |  |  |  |
|             | front end untuk halaman situs Bulletin perusahaan.            |  |  |  |
| 6           | Melakukan perbaikan fitur absensi, pengujian fitur push       |  |  |  |
|             | notification, menambahkan splash screen aplikasi, dan         |  |  |  |
|             | menerapkan TOTP untuk autentikasi aplikasi.                   |  |  |  |
| 7           | Finalisasi fitur absensi beserta pengujian, mengerjakan fitur |  |  |  |
|             | Sign Document, memperbaiki bug pada fitur Helpdesk, dan       |  |  |  |
|             | melakukan obfuscate pada aplikasi.                            |  |  |  |
| 8           | Mengerjakan tugas lain yaitu membuat halaman Admin untuk      |  |  |  |
|             | situs bulletin perusahaan menggunakan Flask.                  |  |  |  |
| 9           | Mulai pengerjaan untuk aplikasi iOS, mengimplementasikan      |  |  |  |
|             | UI ke dalam bentuk kode, dan memperbaiki fitur absensi pada   |  |  |  |
|             | Android. VEDCITAC                                             |  |  |  |
| 10          | Mengerjakan UI untuk aplikasi iOS, dan mempelajari integrasi  |  |  |  |
| M           | API, network dan TOTP di Swift.                               |  |  |  |
| 11          | Mulai mengintegrasikan API, menerapkan TOTP,                  |  |  |  |
| N           | mengerjakan beberapa halaman, dan melakukan setup             |  |  |  |
|             | untuk push notification menggunakan APNs dan Firebase.        |  |  |  |
| 12          | Mengerjakan fitur absensi serta melakukan pengujian fitur     |  |  |  |
|             | ketika sudah selesai.                                         |  |  |  |

Tabel 3.1. Pekerjaan yang dilakukan tiap minggu selama pelaksanaan kerja magang

| Minggu K | le - | Pekerjaan yang dilakukan                                     |  |  |  |
|----------|------|--------------------------------------------------------------|--|--|--|
| 13       |      | Mengerjakan fitur helpdesk: Integrasi API tampilan helpdesk, |  |  |  |
|          |      | ticket detail, dan request ticket.                           |  |  |  |
| 14       |      | Melanjutkan pengerjaan fitur Helpdesk dan mengerjakan fitur  |  |  |  |
|          |      | Sign Document.                                               |  |  |  |
| 15       |      | Memperbaiki beberapa bug pada fitur absensi dan melakukan    |  |  |  |
|          |      | pengujian fitur yang sudah dikerjakan.                       |  |  |  |
| 16       |      | Melakukan pembelajaran mandiri.                              |  |  |  |
| 17       |      | Melakukan pembelajaran mandiri.                              |  |  |  |
| 18       |      | Melakukan build file untuk aplikasi iOS dan memperbaiki bug  |  |  |  |
|          |      | pada aplikasi Android                                        |  |  |  |

#### 3.3.1 Metodologi dan Alur Kerja Pengembangan

Selama proses pengembangan aplikasi internal karyawan di PT. AIRFAST Indonesia, tidak ada metodologi manajemen proyek yang secara resmi diterapkan. Tugas-tugas diberikan oleh supervisor yang kemudian diselesaikan sesuai dengan prioritas dan kebutuhan perusahaan. Untuk memantau kemajuan, dilakukan laporan harian yang berisi progres yang telah dicapai dan masalah yang dihadapi dalam pengerjaan aplikasi. Laporan ini disampaikan langsung kepada supervisor yang kemudian memberikan umpan balik atau arahan untuk melanjutkan pengembangan lebih lanjut. Dengan adanya laporan harian ini, pengawasan terhadap progres pekerjaan dapat dilakukan dengan efektif dan memastikan aplikasi dapat dikembangkan sesuai dengan kebutuhan.

Alur kerja pengembangan aplikasi mengikuti pendekatan bertahap, dimulai dengan pemahaman kebutuhan aplikasi, pembuatan desain awal, pengembangan UI/UX, hingga implementasi fitur dan pengujian. Berikut adalah penjelasan rinci mengenai alur kerja pengembangan aplikasi yang dilakukan selama magang:

1. Diskusi Awal dan Pemahaman Kebutuhan Aplikasi

Tahap awal pengembangan aplikasi Android dimulai dengan sesi diskusi bersama supervisor, Bapak Galih Suyoga, yang bertujuan untuk menerima penugasan resmi. Dalam diskusi ini, dilakukan penggalian informasi mendalam guna memperoleh pemahaman komprehensif mengenai keseluruhan alur fungsional aplikasi, fitur-fitur utama yang esensial, serta kebutuhan spesifik yang diharapkan oleh pengguna di lingkungan perusahaan.

2. Pembuatan Mockup Sederhana

Setelah pemahaman kebutuhan terbentuk, langkah selanjutnya adalah perancangan awal antarmuka pengguna dengan pembuatan *mockup* atau sketsa desain sederhana secara mandiri di kertas. Mockup ini berfungsi sebagai panduan visual awal untuk tata letak dan alur navigasi aplikasi, tanpa melalui proses perancangan UI/UX formal menggunakan perangkat lunak khusus seperti Figma.

3. Implementasi UI/UX

Berdasarkan *mockup* sederhana yang telah dibuat, dilakukan implementasi desain antarmuka pengguna (UI) dan pengalaman pengguna (UX) langsung ke dalam kode untuk platform Android. Implementasi ini menggunakan bahasa *markup* XML untuk mendefinisikan tata letak dan komponen visual, serta bahasa pemrograman Kotlin untuk logika interaksi antarmuka.

4. Integrasi API Berdasarkan Fitur

Setelah keseluruhan kerangka antarmuka pengguna utama aplikasi Android selesai diimplementasikan, supervisor menyediakan akses beserta dokumentasi *Application Programming Interface (API)* yang krusial untuk mengaktifkan seluruh fungsionalitas aplikasi. Proses integrasi API ini dijalankan secara modular dan bertahap, dengan urutan prioritas berdasarkan fitur yang dikerjakan. Sebagai contoh, API untuk fitur "*Announcement*" diintegrasikan terlebih dahulu. Setelah halaman "*Announcement*" selesai, kemudian diikuti dengan integrasi API untuk fitur lainnya dan pola serupa diterapkan untuk fitur-fitur lainnya. Setiap keberhasilan integrasi API selalu diiringi dengan pengujian fungsionalitas dan pemeriksaan cermat terhadap log aplikasi. Langkah ini bertujuan untuk memverifikasi kelancaran transmisi data serta mendeteksi dan mengatasi potensi masalah sedini mungkin.

5. Implementasi *Push Notification* dan TOTP

Menyusul integrasi API untuk fitur-fitur inti, pengembangan aplikasi Android dilanjutkan dengan implementasi fungsionalitas *push notification*. Fitur ini bertujuan untuk memungkinkan penyampaian informasi penting secara real-time kepada pengguna. Selanjutnya, untuk meningkatkan aspek

keamanan aplikasi, diimplementasikan mekanisme autentikasi multi-faktor menggunakan *Time-based One-Time Password (TOTP)*.

6. Pengujian Aplikasi dan Obfuscation

Setelah seluruh fitur berhasil diimplementasikan pada aplikasi Android, dilakukan tahap pengujian menyeluruh terhadap semua fungsionalitas. Pengujian ini bertujuan untuk memastikan stabilitas dan kesesuaian aplikasi dengan kebutuhan yang telah ditetapkan. Sebagai langkah pengamanan kode sumber pada versi rilis, diterapkan pula teknik *code obfuscation*.

7. Review, Revisi, dan Penerbitan

Versi aplikasi Android yang telah melalui pengujian dan *obfuscation* kemudian diunggah ke repositori GitLab perusahaan. Tahap ini bertujuan untuk proses peninjauan oleh supervisor. Jika terdapat temuan masalah atau permintaan revisi dari supervisor, perbaikan dilakukan segera. Setelah aplikasi dinyatakan stabil, aman, dan telah disetujui, aplikasi internal karyawan versi Android tersebut dipublikasikan untuk digunakan oleh seluruh karyawan perusahaan dan didistribusikan melalui Google Play Store.

8. Pembuatan Versi iOS

Menyusul keberhasilan peluncuran versi Android, penugasan dilanjutkan dengan pengembangan aplikasi serupa untuk platform iOS menggunakan bahasa pemrograman Swift. Alur kerja pengembangan aplikasi iOS pada dasarnya mengikuti langkah-langkah yang sama dengan versi Android. Perbedaan utama terletak pada perancangan antarmuka, di mana desain UI untuk aplikasi iOS secara langsung mengacu pada tampilan akhir aplikasi Android yang telah selesai dikembangkan, sehingga mempercepat proses visualisasi dan implementasi UI.

Sebagai bukti dari tahap akhir penerbitan, aplikasi telah berhasil diunggah dan tersedia untuk distribusi melalui Google Play Store, seperti yang ditunjukkan pada gambar 3.1.

NUSANTARA

| 12:22 🖻                                                                    | \$ 🗟 al al <b>5</b> 1 |  |
|----------------------------------------------------------------------------|-----------------------|--|
| ÷                                                                          | 107                   |  |
| AIRFAST AMS<br>PT. AIRFAST Indonesia                                       | late                  |  |
| What's new •<br>Last updated Apr 10, 2025<br>bug fix on checkin late notes | ÷                     |  |
| Rate this app<br>Tell others what you think                                |                       |  |
| 슜 슜 슜 슜                                                                    | <i>☆</i>              |  |
| App support                                                                | •                     |  |
| About this app<br>AIRFAST Management System for Emplo                      | →<br>yee              |  |
| Games Apps Search Offe                                                     | rs Books              |  |

Gambar 3.1. Bukti Publikasi Aplikasi di Google Play Store

#### 3.3.2 Pengujian Sistem

Setelah melakukan serangkaian pengujian terhadap berbagai fitur dan komponen aplikasi, hasil yang diperoleh menunjukkan bahwa semua skenario pengujian berhasil dijalankan dengan baik. Setiap skenario pengujian telah memberikan hasil yang sesuai dengan perkiraan, yang menandakan bahwa sistem berfungsi dengan baik, stabil, dan siap untuk digunakan. Berikut adalah tabel-tabel hasil pengujian yang telah dilakukan:

Tabel 3.2 menunjukkan hasil pengujian inisialisasi aplikasi dan splash screen pada aplikasi yang dikembangkan.

| Skenario             | Perkiraan Hasil        | Hasil  |
|----------------------|------------------------|--------|
| Pengujian            |                        |        |
| Buka aplikasi untuk  | Splash Screen          | Sesuai |
| pertama kali (belum  | muncul selama 2        |        |
| login)               | detik. Firebase        |        |
|                      | diinisialisasi. Token  |        |
|                      | FCM diambil            |        |
|                      | dan disimpan.          |        |
|                      | RetrofitClient         |        |
|                      | diinisialisasi.        |        |
|                      | Channel notifikasi     |        |
|                      | dibuat. Pengguna       |        |
|                      | diarahkan ke           |        |
|                      | halaman <i>Login</i> . |        |
| Buka aplikasi (sudah | Splash Screen          | Sesuai |
| login)               | muncul selama 2        |        |
|                      | detik. Firebase        |        |
|                      | diinisialisasi.        |        |
|                      | Token FCM              |        |
|                      | diambil/diperbarui     |        |
|                      | dan disimpan.          |        |
|                      | RetrofitClient         |        |
|                      | diinisialisasi.        |        |
|                      | Channel notifikasi     |        |
|                      | dibuat. Pengguna       |        |
|                      | diarahkan ke           |        |
|                      | halaman <i>Login</i> . | TAS    |

Tabel 3.2. Tabel pengujian inisialisasi aplikasi dan Splash Screen

Tabel 3.3 menunjukkan hasil pengujian pada halaman *Home*. Pengujian ini memastikan bahwa halaman *Home* ditampilkan dengan benar, serta memeriksa navigasi antara berbagai halaman di aplikasi.

| Skenario            |          | Perkiraan Hasil         | Hasil  |
|---------------------|----------|-------------------------|--------|
| Pengujian           |          |                         |        |
| Menampilka          | n        | Data <i>home</i> dimuat | Sesuai |
| halaman             | Home     | dari API. Status        |        |
| setelah             | login    | absensi (check-         |        |
| berhasil            |          | in/check-out)           |        |
|                     |          | ditampilkan dengan      |        |
|                     |          | benar. Tombol           |        |
|                     |          | navigasi home           |        |
|                     |          | bawah aktif dan         |        |
|                     |          | terseleksi.             |        |
| Klik                | card     | Halaman                 | Sesuai |
| Attendance,         |          | Attendance,             |        |
| Helpdesk,           | Sign     | Helpdesk, Sign          |        |
| Document,           |          | Document,               |        |
| Announcement        |          | Announcement            |        |
|                     |          | terbuka.                |        |
| Klik card "Te       | echnical | Halaman Web View        | Sesuai |
| Log" dan "          | Aircraft | terbuka, URL sesuai     |        |
| Reports"            |          | dengan penambahan       |        |
|                     |          | keyword pengguna.       |        |
| Klik link           | aplikasi | Browser eksternal       | Sesuai |
| eksternal)          |          | terbuka dengan URL      |        |
|                     |          | yang sesuai.            |        |
| Navigasi ke halaman |          | Halaman                 | Sesuai |
| Notification dari   |          | Notification            | _      |
| bottom navigation   |          | ditampilkan.            |        |
| Navigasi ke l       | alaman   | Halaman Profile         | Sesuai |
| Profile dari bottom |          | ditampilkan.            | DIA    |
| navigation          | 0        |                         |        |
|                     | 2        | ANTA                    |        |

Tabel 3.3. Tabel pengujian halaman Home

Tabel 3.4 menunjukkan hasil pengujian terkait fitur absensi aplikasi. Pengujian ini mencakup pengujian status *check-in* dan *check-out* dan penanganan izin lokasi dan *error* yang terjadi selama proses absensi.

| Skenario             | Perkiraan Hasil        | Hasil  |
|----------------------|------------------------|--------|
| Pengujian            |                        |        |
| Buka halaman         | Tanggal saat ini,      | Sesuai |
| Attendance           | status absensi,        |        |
|                      | waktu check-in,        |        |
|                      | dan jam kerja          |        |
|                      | ditampilkan sesuai     |        |
|                      | data terakhir.         |        |
| Melakukan            | Lokasi diambil. API    | Sesuai |
| "Regular Check-      | check-in dipanggil     |        |
| in" (lokasi didapat  | tanpa <i>notes</i> dan |        |
| dan tidak terlambat) | pesan "Check-          |        |
|                      | in successful!"        |        |
|                      | ditampilkan. Status    |        |
|                      | di UI diperbarui       |        |
|                      | (waktu check-in,       |        |
|                      | status "Present",      |        |
|                      | jam kerja mulai        |        |
|                      | menghitung).           |        |
|                      | Tombol berubah         |        |
|                      | menjadi "CHECK         |        |
|                      | <i>OUT</i> ".          |        |
| Melakukan            | API check-in           | Sesuai |
| "Regular Check-      | dipanggil. View        |        |
| in" (lokasi didapat  | Model mendeteksi       |        |
| dan terlambat)       | kebutuhan notes        |        |
|                      | dan dialog alasan      | TAS    |
|                      | telat muncul.          |        |
| MULI                 | Setelah input          |        |
|                      | notes valid, API       |        |
| NUS                  | check-in dipanggil     | A K A  |
|                      | lagi. Pesan sukses     |        |
|                      | ditampilkan dan UI     |        |
|                      | diperbarui.            |        |

Tabel 3.4. Tabel pengujian absensi)

| Skenario                   | Perkiraan Hasil      | Hasil  |
|----------------------------|----------------------|--------|
| Pengujian                  |                      |        |
| Melakukan "Special         | Setelah melakukan    | Sesuai |
| Occasion Check-in"         | pemilihan tipe absen |        |
| (contohnya "Work           | Special Occasion     |        |
| From Home")                | kemudian muncul      |        |
|                            | tipe occasion        |        |
|                            | tersebut. Setelah    |        |
|                            | dipilih akan         |        |
|                            | memunculkan notes.   |        |
|                            | Lokasi diambil       |        |
|                            | dan API dipanggil,   |        |
|                            | kemudian pesan       |        |
|                            | "Special check-      |        |
|                            | in successful!"      |        |
|                            | ditampilkan. UI      |        |
|                            | diperbarui.          |        |
| Melakukan "Special         | Pesan error "Notes   | Sesuai |
| Occasion Check-in"         | must have more       |        |
| tanpa mengisi <i>notes</i> | than 7 letters" atau |        |
|                            | "Notes is required"  |        |
|                            | (sesuai validasi)    |        |
|                            | ditampilkan. API     |        |
|                            | tidak dipanggil.     |        |
| Melakukan "check-          | Lokasi berhasil      | Sesuai |
| out"                       | diambil. API         |        |
|                            | check-out dipanggil. |        |
|                            | Pesan "Check-        | ΤΛΟ    |
|                            | out successful!"     | IAC    |
|                            | ditampilkan. Status  |        |
|                            | di UI diperbarui     |        |
| NUS                        | menjadi nonaktif     | AR A   |
|                            | "Already Checkout".  |        |

| Skenario                | Perkiraan Hasil       | Hasil  |
|-------------------------|-----------------------|--------|
| Pengujian               |                       |        |
| Gagal check-in          | Pesan error dari API  | Sesuai |
| karena <i>error</i> API | ditampilkan. Status   |        |
|                         | UI tidak berubah.     |        |
| Izin lokasi belum       | Prompt izin           | Sesuai |
| diberikan saat          | lokasi muncul.        |        |
| melakukan absensi       | Jika ditolak,         |        |
|                         | pesan "Location       |        |
|                         | permission            |        |
|                         | required"             |        |
|                         | ditampilkan.          |        |
| Layanan lokasi mati     | Pesan "Please         | Sesuai |
| saat melakukan          | enable location       |        |
| absensi                 | services"             |        |
|                         | ditampilkan.          |        |
|                         | Absensi tidak         |        |
|                         | dapat dilanjutkan.    |        |
| Gagal mendapatkan       | Pesan "Failed to      | Sesuai |
| lokasi saat absensi     | retrieve location.    |        |
|                         | Please try again."    |        |
|                         | atau "Location not    |        |
|                         | available. Please try |        |
|                         | again." ditampilkan.  |        |
|                         | Absensi tidak dapat   |        |
|                         | dilanjutkan.          |        |
|                         |                       |        |

Tabel 3.5 menunjukkan hasil pengujian autentikasi pengguna, mencakup pengujian *login* dengan kredensial yang valid maupun tidak valid, serta pengujian proses *logout*. Pengujian ini memastikan bahwa aplikasi dapat mengelola sesi pengguna dengan benar dan memberikan pesan *error* yang sesuai ketika kredensial tidak valid.

| Skenario         | Perkiraan Hasil          | Hasil  |
|------------------|--------------------------|--------|
| Pengujian        |                          |        |
| Login dengan     | Loading indicator        | Sesuai |
| kredensial valid | muncul. Permintaan       |        |
|                  | API <i>login</i> dikirim |        |
|                  | dengan username,         |        |
|                  | password, dan            |        |
|                  | token FCM.               |        |
|                  | Session Manager          |        |
|                  | menyimpan data           |        |
|                  | pengguna dan API         |        |
|                  | key. Pengguna            |        |
|                  | diarahkan ke             |        |
|                  | halaman <i>Home</i> .    |        |
| Login dengan     | Error message            | Sesuai |
| username atau    | muncul di bawah          |        |
| password kosong  | kolom username           |        |
|                  | dan password.            |        |
| Login dengan     | Loading indicator        | Sesuai |
| username atau    | muncul lalu hilang.      |        |
| password salah   | Pesan <i>error</i> dari  |        |
|                  | API ditampilkan.         |        |
|                  | Pengguna tetap           |        |
|                  | berada di halaman        |        |
|                  | Login.                   |        |
| Proses Logout    | Dialog konfirmasi        | Sesuai |
|                  | logout muncul.           | TAS    |
|                  | Setelah konfirmasi       |        |
|                  | "Yes", API logout        | DIA    |
|                  | dipanggil. Pengguna      |        |
| NU5              | diarahkan ke             | AKA    |
|                  | halaman <i>Login</i> .   |        |

Tabel 3.5. Tabel pengujian autentikasi (login dan logout)

| Skenario                  | Perkiraan Hasil     | Hasil  |
|---------------------------|---------------------|--------|
| Pengujian                 |                     |        |
| Logout dari halaman       | Dialog "Warning!"   | Sesuai |
| Profile saat status       | dengan pesan        |        |
| absensi <i>checked in</i> | pemberitahuan dan   |        |
|                           | pengguna tidak bisa |        |
|                           | logout.             |        |

Tabel 3.6 menunjukkan hasil pengujian notifikasi pada aplikasi. Pengujian ini mencakup pengujian notifikasi yang diterima saat aplikasi berada di *foreground* maupun *background*, serta interaksi dengan notifikasi yang muncul pada *status bar* dan navigasi melalui aplikasi.

| Skenario            | Perkiraan Hasil      | Hasil  |
|---------------------|----------------------|--------|
| Pengujian           |                      |        |
| Menerima notifikasi | Firebase Messaging   | Sesuai |
| saat aplikasi di    | Service dipanggil.   |        |
| foreground          | Notifikasi muncul di |        |
|                     | status bar.          |        |
| Menerima notifikasi | Firebase Messaging   | Sesuai |
| saat aplikasi di    | Service dipanggil.   |        |
| background/killed   | Notifikasi muncul di |        |
|                     | status bar.          |        |
| Klik item push      | Aplikasi terbuka dan | Sesuai |
| notification        | pengguna diarahkan   |        |
|                     | ke halaman           |        |
|                     | Notification.        | ΤΛΟ    |
| Halaman             | Notifikasi diambil   | Sesuai |
| Notification dibuka | dari API.            |        |
|                     | Daftar notifikasi    |        |
| NUS                 | ditampilkan          | AR A   |
|                     | menggunakan          |        |
|                     | Notification         |        |
|                     | Adapter.             |        |

| raber 5.0. raber pengujian nounikasi | Tabel 3 | 6.6. | Tabel | pengujian | notifikasi |
|--------------------------------------|---------|------|-------|-----------|------------|
|--------------------------------------|---------|------|-------|-----------|------------|

| Skenario             | Perkiraan Hasil     | Hasil  |
|----------------------|---------------------|--------|
| Pengujian            |                     |        |
| Halaman              | Pesan "empty state" | Sesuai |
| Notification         | ditampilkan dan     |        |
| menampilkan          | Recycler View       |        |
| kondisi tidak ada    | disembunyikan.      |        |
| notifikasi           |                     |        |
| Klik item notifikasi | Bottom sheet        | Sesuai |
| di Halaman           | <i>detail</i> dari  |        |
| Notification         | notifikasi muncul   |        |
|                      | menampilkan judul,  |        |
|                      | isi, dan waktu.     |        |

Tabel 3.7 menunjukkan hasil pengujian fitur profil pengguna. Pengujian ini memastikan bahwa data pengguna yang disimpan dalam *Session Manager* ditampilkan dengan benar di halaman profil, serta menguji navigasi antar halaman terkait profil.

| ruber 5.7. Tuber pengujun prom penggunu |                                 |        |  |  |
|-----------------------------------------|---------------------------------|--------|--|--|
| Skenario                                | Perkiraan Hasil                 | Hasil  |  |  |
| Pengujian                               |                                 |        |  |  |
| Menampilkan                             | Nama pengguna dari              | Sesuai |  |  |
| halaman Profile                         | Session Manager                 |        |  |  |
|                                         | ditampilkan dan                 |        |  |  |
|                                         | opsi menu terlihat.             |        |  |  |
| Klik opsi "Profile                      | Halaman Profile                 | Sesuai |  |  |
| Information"                            | Information terbuka             |        |  |  |
| UNIV                                    | dan menampilkan<br>nama, email, | ΤΑΞ    |  |  |
|                                         | jabatan, dan divisi.            |        |  |  |
|                                         |                                 |        |  |  |
| NUS                                     | ΑΝΤΑ                            | ARA    |  |  |

Tabel 3.7. Tabel pengujian profil pengguna

| Skenario        | Perkiraan Hasil     | Hasil  |
|-----------------|---------------------|--------|
| Pengujian       |                     |        |
| Halaman Profile | Nama, email,        | Sesuai |
| Information     | jabatan, dan divisi |        |
| menampilkan     | pengguna dari       |        |
| data pengguna   | Session Manager     |        |
|                 | ditampilkan dengan  |        |
|                 | benar.              |        |
| Kembali dari    | Kembali ke halaman  | Sesuai |
| Halaman Profile | Profile.            |        |
| Information     |                     |        |

Tabel 3.8 menunjukkan hasil pengujian fitur *helpdesk*. Pengujian ini memastikan bahwa data tiket *helpdesk* ditampilkan dengan benar, serta memverifikasi fungsionalitas pembuatan tiket baru, perubahan status tiket, dan navigasi antar kategori status.

| Skenario      |          | Perkiraan Hasil     | Hasil  |
|---------------|----------|---------------------|--------|
| Pengujian     |          |                     |        |
| Buka ł        | nalaman  | Data tiket helpdesk | Sesuai |
| Helpdesk      |          | ditampilkan.        |        |
| Pindah        | antar    | Konten berubah      | Sesuai |
| kategori (O   | oen, In  | sesuai tab          |        |
| Progress, Es  | calated, | yang dipilih,       |        |
| Closed)       |          | menampilkan         |        |
|               |          | daftar tiket yang   |        |
|               | 1 \/     | relevan.            | ТЛС    |
| Klik Floating | g Button | Halaman untuk Add   | Sesuai |
| di halaman H  | lelpdesk | Request terbuka.    |        |
|               | L        |                     |        |
|               | S        | ΔΝΤΔ                |        |

Tabel 3.8. Tabel pengujian helpdesk

| Skenario                | Perkiraan Hasil            | Hasil  |
|-------------------------|----------------------------|--------|
| Pengujian               |                            |        |
| Membuat                 | Loading indicator          | Sesuai |
| permintaan tiket        | muncul. Setelah            |        |
| baru dengan input       | sukses, pesan              |        |
| valid                   | "Request                   |        |
|                         | successfully               |        |
|                         | submitted"                 |        |
|                         | ditampilkan.               |        |
|                         | halaman Add                |        |
|                         | Request tertutup dan       |        |
|                         | kembali ke halaman         |        |
|                         | Helpdesk. Tiket            |        |
|                         | baru muncul di tab         |        |
|                         | "Open".                    |        |
| Membuat                 | Pesan <i>error</i> dari    | Sesuai |
| permintaan baru         | API ditampilkan.           |        |
| namun masih             | Pengguna tetap di          |        |
| memiliki tiket yang     | berada di halaman          |        |
| belum diselesaikan      | Add Request.               |        |
| Klik item tiket di      | Halaman detail tiket       | Sesuai |
| halaman <i>Helpdesk</i> | akan terbuka dengan        |        |
|                         | menampilkan                |        |
|                         | judul, status,             |        |
|                         | lokasi, <i>requester</i> , |        |
|                         | timestamp                  |        |
|                         | dibuat/diperbarui,         |        |
|                         | dan <i>timeline</i>        | ΤΛΟ    |
|                         | action ditampilkan.        | IAC    |
|                         | Tombol aksi (Take          |        |
|                         | Job/Finish) muncul         |        |
| NUS                     | sesuai kondisi.            | RA     |

| Skenario                     | Perkiraan Hasil       | Hasil  |
|------------------------------|-----------------------|--------|
| Pengujian                    |                       |        |
| Klik " <i>Take Job</i> " dan | API take job          | Sesuai |
| konfirmasi "Yes"             | dipanggil. Tiket      |        |
|                              | pindah ke tab "In     |        |
|                              | Progress".            |        |
| Klik "Finish", pilih         | Dialog muncul.        | Sesuai |
| opsi "Close Job"             | Pesan "Successfully   |        |
|                              | closed the ticket"    |        |
|                              | ditampilkan. Tiket    |        |
|                              | pindah ke tab         |        |
|                              | "Closed".             |        |
| Klik "Finish", pilih         | Pesan "Successfully   | Sesuai |
| opsi "Escalate Job"          | escalated the ticket" |        |
|                              | ditampilkan. Tiket    |        |
|                              | pindah ke tab         |        |
|                              | "Escalated".          |        |
| Klik "Finish", pilih         | Pesan "Successfully   | Sesuai |
| opsi "Cancel Job"            | cancelled the ticket" |        |
|                              | ditampilkan. Tiket    |        |
|                              | pindah ke tab "In     |        |
|                              | Progress".            |        |

Tabel 3.9 menunjukkan hasil pengujian fitur tanda tangan digital pada dokumen. Pengujian ini mencakup pengujian penandatanganan dokumen, penghapusan tanda tangan, dan pengiriman dokumen setelah tanda tangan dilakukan, serta fitur *zoom* pada PDF.

| Tabel 3.9. Tabel pengujian sign document |                  |         |  |  |
|------------------------------------------|------------------|---------|--|--|
| Skenario<br>Pengujian                    | Perkiraan Hasil  | Hasil A |  |  |
| Buka halaman Sign                        | Daftar dokumen   | Sesuai  |  |  |
| Document                                 | dengan status    |         |  |  |
|                                          | "Pending" dimuat |         |  |  |
|                                          | dan ditampilkan. |         |  |  |

| Skenario               | Perkiraan Hasil      | Hasil  |  |
|------------------------|----------------------|--------|--|
| Pengujian              |                      |        |  |
| Halaman Sign           | Pesan "No pending    | Sesuai |  |
| Document               | documents to         |        |  |
| menampilkan            | sign." ditampilkan.  |        |  |
| kondisi kosong         | Recycler View        |        |  |
|                        | disembunyikan.       |        |  |
| Klik item dokumen      | Halaman detail sign  | Sesuai |  |
| di halaman <i>Sign</i> | document terbuka     |        |  |
| Document               | dengan judul, PDF    |        |  |
|                        | dokumen yang         |        |  |
|                        | sesuai, dan tempat   |        |  |
|                        | untuk tanda tangan.  |        |  |
| Menggambar tanda       | Tanda tangan         | Sesuai |  |
| tangan                 | muncul di area       |        |  |
|                        | tempat tanda tangan. |        |  |
| Klik tombol "Clear"    | Tanda tangan         | Sesuai |  |
| di halaman detail      | terhapus.            |        |  |
| Sign Document          |                      |        |  |
| (mode gambar)          |                      |        |  |
| Klik tombol            | Dialog input catatan | Sesuai |  |
| "Submit"               | muncul. Ketika       |        |  |
|                        | dialog sudah diisi   |        |  |
|                        | maka akan muncul     |        |  |
|                        | pesan berhasil dan   |        |  |
|                        | kembali ke halaman   |        |  |
|                        | Sign Document        |        |  |
|                        |                      | -      |  |

## UNIVERSITAS MULTIMEDIA NUSANTARA

| Skenario          | Perkiraan Hasil            | Hasil  |
|-------------------|----------------------------|--------|
| Pengujian         |                            |        |
| Input catatan dan | Catatan disimpan.          | Sesuai |
| klik "Preview" di | Tanda tangan di            |        |
| dialog            | encode ke Base64.          |        |
|                   | Halaman detail sign        |        |
|                   | document masuk             |        |
|                   | ke mode <i>preview</i> :   |        |
|                   | PDF di <i>render</i>       |        |
|                   | ulang dengan tanda         |        |
|                   | tangan.                    |        |
| Zoom in/out pada  | Gestur pinch-              | Sesuai |
| PDF               | to-zoom berfungsi          |        |
|                   | dengan baik. <i>Double</i> |        |
|                   | tap untuk reset/zoom       |        |
|                   | in.                        |        |

Tabel 3.10 menunjukkan hasil pengujian fitur pengumuman dalam aplikasi. Pengujian ini mencakup pengujian tampilan pengumuman, memo, dan panduan, serta memverifikasi fungsionalitas pemilihan item pengumuman yang menampilkan dokumen PDF terkait.

| Tabel 3.10. 1  | abel pengujian announcen    | nent   |
|----------------|-----------------------------|--------|
| Skenario       | Perkiraan Hasil             | Hasil  |
| Pengujian      |                             |        |
| Buka halaman   | Tab dengan kategori         | Sesuai |
| Announcement   | "Announcement",             |        |
| <b>U N I V</b> | "Memo", "Guide"<br>dan data | ΤΑΞ    |
| MULI           | pengumuman<br>berhasil      | DIA    |
| NUS            | ditampilkan.                | RA     |

| Skenario       | Perkiraan Hasil Hasil     |        |  |
|----------------|---------------------------|--------|--|
| Pengujian      |                           |        |  |
| Pindah antar   | Berhasil                  | Sesuai |  |
| kategori       | menampilkan               |        |  |
| (Announcement, | daftar item               |        |  |
| Memo, Guide)   | berdasarkan kategori      |        |  |
|                | annoucement.              |        |  |
| Klik item      | Halaman PDF               | Sesuai |  |
| pengumuman     | <i>Viewer</i> terbuka dan |        |  |
|                | memuat PDF dari           |        |  |
|                | announcement.             |        |  |

Tabel 3.11 menunjukkan hasil pengujian terkait implementasi TOTP (*Time-Based One-Time Password*). Pengujian ini memastikan bahwa *interceptor* TOTP pada RetrofitClient berhasil menambahkan *header* "otp" pada semua *request* API yang memerlukannya, kecuali pada *request login*.

| Tabel 3.11. | Tabel | pengujian | TOTP |
|-------------|-------|-----------|------|
|-------------|-------|-----------|------|

| Skenario          | Perkiraan Hasil   | Hasil                   |
|-------------------|-------------------|-------------------------|
| Pengujian         |                   |                         |
| Interceptor di    | Semua request API | Sesuai                  |
| RetrofitClient    | selain yang URL-  |                         |
| menambahkan       | nya mengandung    |                         |
| header "otp" ke   | "/login" dan      |                         |
| semua request API | memiliki header   |                         |
| kecuali login     | "otp" yang berisi |                         |
|                   | kode TOTP.        |                         |
| UNIV              | FRSI              | Tangerang 10 Juli 2025  |
|                   |                   | Tungerung, 10 Juni 2023 |
| MULI              | ГІМЕ              |                         |
|                   |                   | 1/11/10                 |
| NUS               | ΑΝΙΑ              | Yuns                    |
|                   |                   |                         |
|                   | U                 | Galih Suyoga            |
|                   |                   | Supervisor              |

#### 3.3.3 Hasil Akhir

#### 1. Halaman Login

Halaman *Login* merupakan gerbang utama bagi pengguna untuk mengakses fungsionalitas aplikasi. Pada halaman ini, pengguna diwajibkan untuk memasukkan *username* dan *password* yang telah didaftarkan oleh perusahaan untuk proses autentikasi. Sistem tidak menyediakan fitur registrasi mandiri karena manajemen akun dilakukan secara terpusat oleh perusahaan.

Secara teknis, saat pengguna menekan tombol *login*, aplikasi akan mengirimkan permintaan ke API *backend* melalui *library* Retrofit dan OkHttp, yang berisi kredensial pengguna serta *token* Firebase Cloud Messaging (FCM) untuk keperluan notifikasi. Jika autentikasi berhasil, server akan memberikan respons berisi data pengguna dan sebuah *API key*. *Session Manager* pada aplikasi kemudian menyimpan *API key* ini di penyimpanan lokal menggunakan *Shared Preferences* untuk mengamankan sesi pengguna pada permintaan berikutnya.

Setelah itu, mekanisme keamanan *Time-based One-Time Password* (TOTP) akan diaktifkan untuk menambah lapisan keamanan pada setiap transaksi data setelah *login*. Jika seluruh proses ini berhasil, pengguna akan diarahkan ke Halaman *Home*, namun jika gagal, sebuah pesan kesalahan akan ditampilkan. Tampilan antarmuka Halaman *Login* dapat dilihat pada gambar 3.2.

# UNIVERSITAS MULTIMEDIA NUSANTARA

| AIDEAST Indonesia                |  |
|----------------------------------|--|
|                                  |  |
| Welcome Back Sign in to continue |  |
| Username                         |  |
| Password O                       |  |
| Login                            |  |
|                                  |  |
|                                  |  |
|                                  |  |

#### 2. Halaman Home

Halaman utama atau Halaman *Home* berfungsi sebagai *dashboard* utama yang menyajikan informasi penting dan menyediakan akses cepat ke berbagai fitur aplikasi. Saat halaman ini dimuat, aplikasi secara otomatis melakukan pemanggilan API ke server untuk mengambil data status absensi terakhir pengguna, yang kemudian ditampilkan di bagian atas layar.

Di bawah informasi absensi, terdapat beberapa menu utama dalam bentuk (*card*) yang berfungsi sebagai navigasi. Menu seperti *Attendance*, *Helpdesk*, dan *Sign Document* akan mengarahkan pengguna ke halaman internal aplikasi yang sesuai. Sementara itu, menu lain seperti "*Technical Log*" dan "*Aircraft Reports*" dirancang untuk membuka halaman web internal melalui komponen *Web View* di dalam aplikasi, di mana URL yang dituju dapat ditambahkan *keyword* spesifik pengguna. Selain itu, pada bagian bawah terdapat menu "*Application*" yang berisi tautan cepat (*quick links*) ke aplikasi atau situs web perusahaan lainnya, yang akan dibuka melalui *browser* eksternal perangkat pengguna. Tampilan halaman *Home* dapat dilihat pada gambar 3.3.

| 3:22<br>AIRFAST Indor                     | •41<br>nesia       |  |
|-------------------------------------------|--------------------|--|
| Attendance Status<br>Not checked in today | CHECK IN           |  |
| 20<br>Attendance                          | Q<br>Helpdesk      |  |
| Sign Document                             | Announcement       |  |
| Aircraft Reports                          | X<br>Technical Log |  |
| Application                               |                    |  |
|                                           |                    |  |
| Cloud Home We                             | View All           |  |
| Home Notificatio                          | n Profile          |  |
| Gambar 3.3. Hal                           | aman Home          |  |

3. Halaman Notification

Halaman *Notification* berfungsi sebagai pusat riwayat notifikasi bagi pengguna. Sistem notifikasi pada aplikasi ini dirancang dengan dua mekanisme utama untuk memastikan pengiriman informasi yang baik. Pertama, menggunakan *push notification* melalui *Firebase Cloud Messaging (FCM)*, yang memungkinkan server mengirimkan pemberitahuan secara *real-time* ke perangkat pengguna, baik saat aplikasi sedang dibuka maupun ditutup.

Kedua, terdapat sebuah *background service* yang secara periodik mengambil data notifikasi dari API sebagai mekanisme sinkronisasi dan cadangan. Ketika pengguna membuka halaman *Notification*, aplikasi akan melakukan pemanggilan API baru untuk memuat seluruh riwayat notifikasi dan menampilkannya dalam bentuk daftar. Jika pengguna menekan salah satu item notifikasi pada daftar tersebut, sebuah *dialog bottom sheet* akan muncul dari bawah layar, menampilkan detail lengkap dari notifikasi yang dipilih, seperti judul, isi pesan, dan waktu pengiriman. Tampilan halaman *Notification* dan detail notifikasi dapat dilihat pada gambar 3.4.

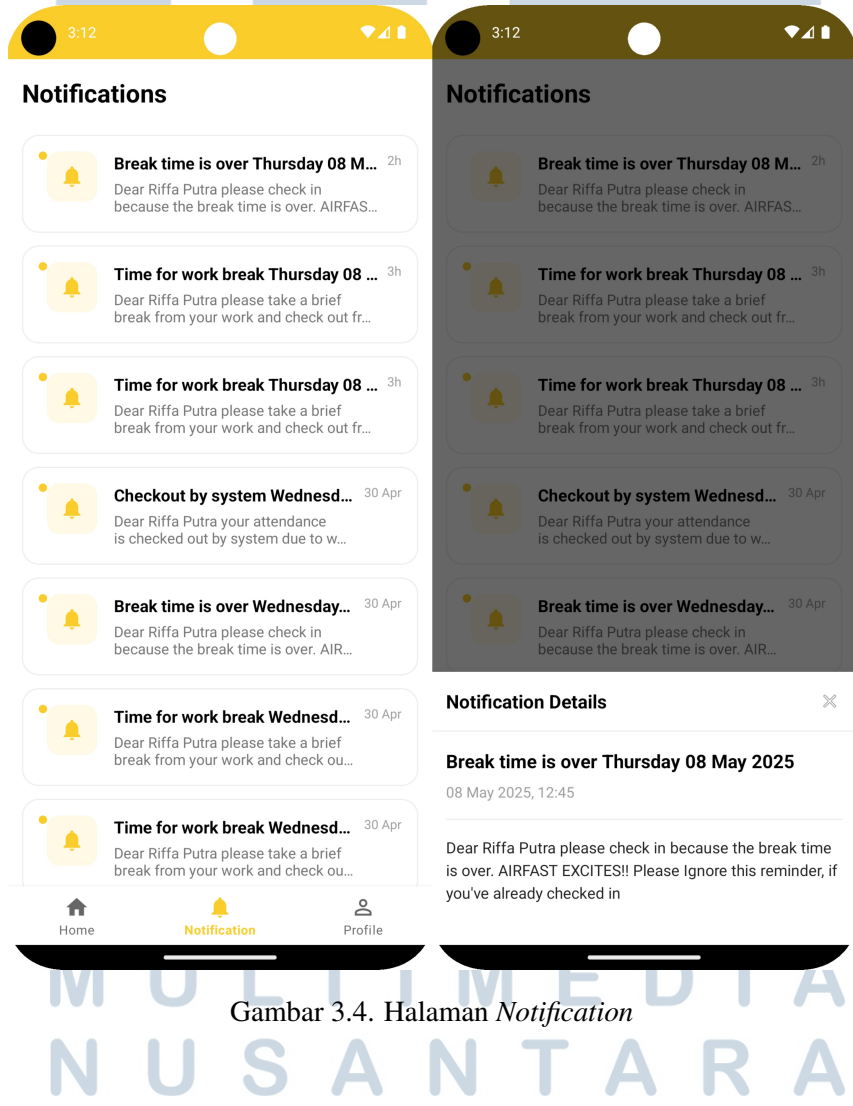

4. Halaman Profil Pengguna

Halaman Profil Pengguna berfungsi sebagai pusat informasi personal dan manajemen sesi aplikasi. Berbeda dengan halaman lain yang dinamis, halaman ini tidak melakukan pemanggilan API baru saat dimuat. Sebaliknya, informasi pengguna seperti nama, email, jabatan, dan divisi diambil langsung dari data yang telah tersimpan di *Session Manager* saat proses *login* awal. Pendekatan ini membuat pemuatan halaman menjadi lebih efisien. Halaman ini juga menyediakan beberapa menu, seperti "Profile Information" yang akan menampilkan detail lengkap pengguna, dan "App Version" untuk melihat versi aplikasi yang terpasang.

Fungsi vital pada halaman ini adalah tombol *logout*, yang memiliki logika bisnis spesifik. Sebelum proses *logout* dapat dilakukan, sistem akan memeriksa status absensi pengguna. Jika pengguna masih dalam status "*checked in*", sistem akan menolak permintaan *logout* dan menampilkan dialog peringatan yang menginstruksikan pengguna untuk melakukan *checkout* terlebih dahulu. Jika tidak, proses *logout* akan dilanjutkan dengan menampilkan dialog konfirmasi, menghapus data sesi dari perangkat, dan mengarahkan pengguna kembali ke Halaman *Login*. Tampilan halaman Profil Pengguna dapat dilihat pada gambar 3.5.

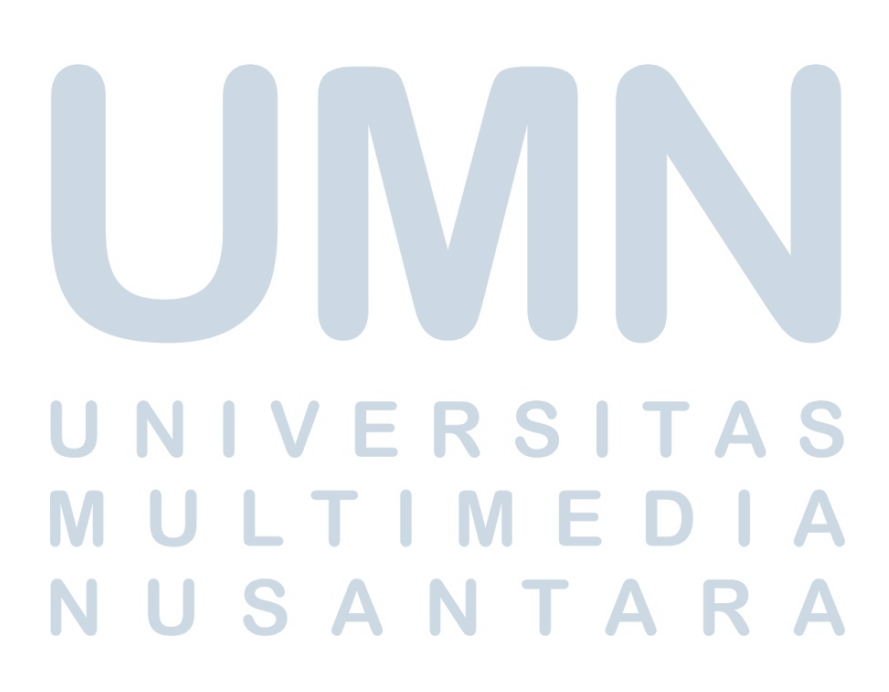

| 3:12               | Profile      | ₹⊿∎                       |  |
|--------------------|--------------|---------------------------|--|
|                    | Riffa Putra  |                           |  |
| Profile Informatio | n            | >                         |  |
| App Version        |              | >                         |  |
| Logout             |              | >                         |  |
| Home               | Notification | <mark>ک</mark><br>Profile |  |

Gambar 3.5. Halaman Profil Pengguna

#### 5. Halaman Absensi Pengguna

Halaman Absensi Pengguna merupakan fitur inti yang dirancang untuk melacak kehadiran karyawan secara akurat. Saat halaman ini diakses, aplikasi akan menampilkan status absensi terakhir pengguna, termasuk waktu *checkin* dan total jam kerja, berdasarkan data terbaru dari server. Proses absensi, baik *check-in* maupun *check-out*, mewajibkan akses lokasi perangkat untuk verifikasi.

Sebelum mengirim data ke API, sistem akan memastikan layanan lokasi aktif dan telah mendapatkan izin dari pengguna. Terdapat dua jenis alur *check-in*, yaitu *regular* untuk kehadiran di kantor dan *special occasion* untuk aktivitas seperti *work from home* atau dinas luar. Untuk *check-in regular* yang terlambat atau *check-in special occasion*, pengguna diwajibkan untuk mengisi kolom catatan sebagai justifikasi sebelum data dapat dikirim.

Setelah tindakan berhasil dilakukan, antarmuka akan diperbarui secara *real-time* untuk menampilkan status baru, mengubah tombol menjadi "Check Out", serta memulai atau menghentikan kalkulator jam kerja. Tampilan halaman Absensi Pengguna dapat dilihat pada gambar 3.6.

| ÷ | - At                                  | tendance                  |  |
|---|---------------------------------------|---------------------------|--|
|   | <b>Th</b><br>08                       | <b>ursday</b><br>May 2025 |  |
|   | Today's Attendance<br>Status: Present |                           |  |
|   | Check In<br>08:14:31<br>Office        | Check Out<br>:<br>Not yet |  |
|   | Working Hours<br>06:58                | Remaining<br><b>00:46</b> |  |

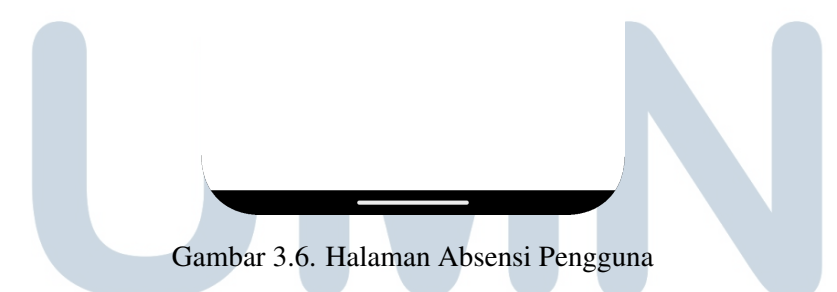

#### 6. Halaman Helpdesk

Halaman *Helpdesk* dirancang sebagai sistem manajemen tiket terpusat untuk menangani permintaan dukungan teknis internal. Saat halaman ini diakses, aplikasi memanggil API untuk mengambil daftar tiket yang kemudian dapat disaring oleh pengguna berdasarkan statusnya melalui beberapa tab, yaitu *Open, In Progress, Escalated,* dan *Closed*.

Pengguna dapat membuat tiket bantuan baru melalui sebuah *floating* action button, namun sistem menerapkan aturan bisnis di mana seorang

pengguna tidak dapat membuat tiket baru jika masih memiliki tiket lain yang belum terselesaikan. Proses pengelolaan tiket memiliki alur kerja yang jelas. Petugas pendukung dapat melihat detail tiket, lalu mengambil pekerjaan dengan menekan tombol "Take Job", yang akan mengubah status tiket menjadi "In Progress".

Setelah pekerjaan selesai, petugas dapat memilih beberapa tindakan penyelesaian, seperti "Close Job" untuk menutup tiket, "Escalate Job" jika masalah memerlukan penanganan lebih lanjut. Setiap tindakan ini memanggil API yang sesuai untuk memperbarui status tiket secara real-time dan mencatatnya dalam riwayat aktivitas tiket. Tampilan halaman Helpdesk dapat dilihat pada gambar 3.7.

| Helpdesk                                                                              | ← New Request                                                            | ← Ticket Detail                                                                      |
|---------------------------------------------------------------------------------------|--------------------------------------------------------------------------|--------------------------------------------------------------------------------------|
| Open In Progress Escalated Closed                                                     |                                                                          | Halo                                                                                 |
| ır Requests                                                                           | Submit a Request<br>We'll respond to your request as soon as<br>possible | Location     Gala                                                                    |
| Halo Open                                                                             | Request Details                                                          | <ul> <li>&amp; Requester: User Name (Division)</li> <li>Riffa Putra (MIS)</li> </ul> |
| tequester: Riffa Putra (MIS)  Created Updated 08 May 2025   09:24 08 May 2025   09:24 | Request Title                                                            | Created         Updated           08 May 2025   09:24         08 May 2025   09:24    |
| annot report the attendance Open                                                      | Problem Location                                                         | ✓ TAKE JOB                                                                           |
| cannot find location                                                                  |                                                                          | Action Timeline                                                                      |
| equester: Didy Budhi Santoso (TECHNICAL)                                              | Submit 🗲                                                                 | No actions have been recorded yet.                                                   |
| Created         Updated           05 May 2025   07:07         05 May 2025   07:07     |                                                                          |                                                                                      |
| esting aja Open                                                                       |                                                                          |                                                                                      |
| Atap M1<br>equester: Juliardi Indra Ferdianto (MIS)                                   |                                                                          |                                                                                      |
| Created         Updated           22 Apr 2025   07:39         22 Apr 2025   07:39     |                                                                          |                                                                                      |
|                                                                                       |                                                                          |                                                                                      |
|                                                                                       | Gambar 3.7 Halaman Helpde                                                | eck                                                                                  |

7. Halaman Sign Document

Halaman Sign Document menyediakan fungsionalitas bagi pengguna untuk menandatangani dokumen secara digital. Saat halaman ini diakses, aplikasi memanggil API untuk mendapatkan daftar dokumen yang memerlukan persetujuan dengan status "Pending". Ketika pengguna memilih

Laporan Kerja Magang..., Riffa Putra, Universitas Multimedia Nusantara

salah satu dokumen, aplikasi akan membuka antarmuka penandatanganan yang terdiri dari dua komponen utama, yaitu sebuah *PDF viewer* di bagian atas yang mendukung fungsionalitas *zoom* dan sebuah area kanvas di bagian bawah untuk menggambar tanda tangan. Setelah pengguna membubuhkan tanda tangan, sistem menyediakan fitur *preview*.

Pada tahap ini, data gambar dari tanda tangan tersebut akan di-enkode menjadi format teks Base64. Proses enkoding ini sangat penting karena mengubah data biner gambar menjadi format teks yang aman dan standar untuk ditransmisikan melalui API ke server. Setelah di-enkode, gambar tanda tangan dari data Base64 tersebut akan ditampilkan di atas dokumen PDF sesuai posisinya agar pengguna dapat melihat hasil akhir sebelum melakukan submisi. Untuk menyelesaikan proses, pengguna menekan tombol *submit*, yang akan mengirimkan data tanda tangan dalam format Base64 beserta catatan ke server. Tampilan halaman *Sign Document* dapat dilihat pada gambar 3.8.

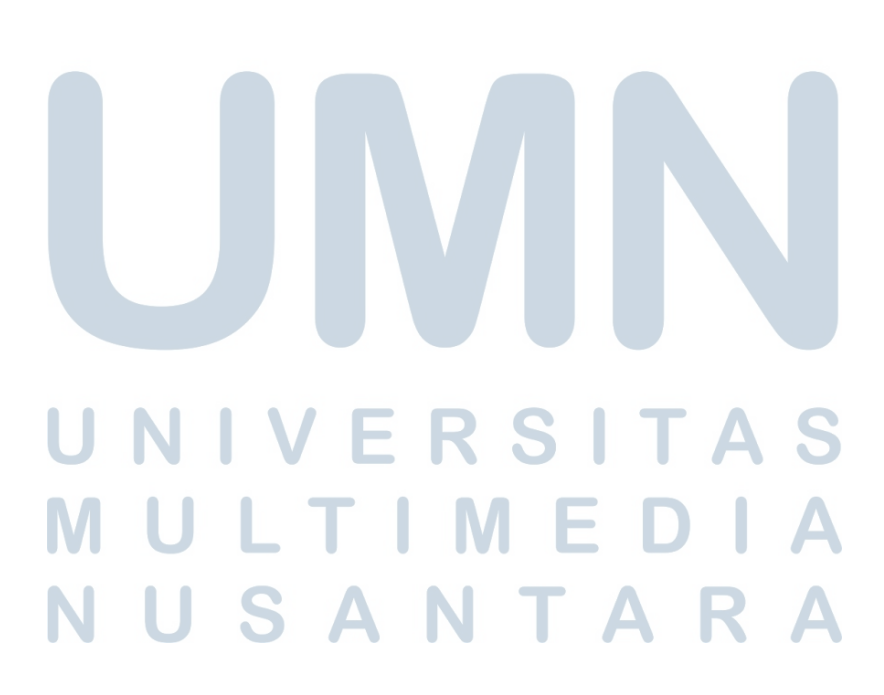

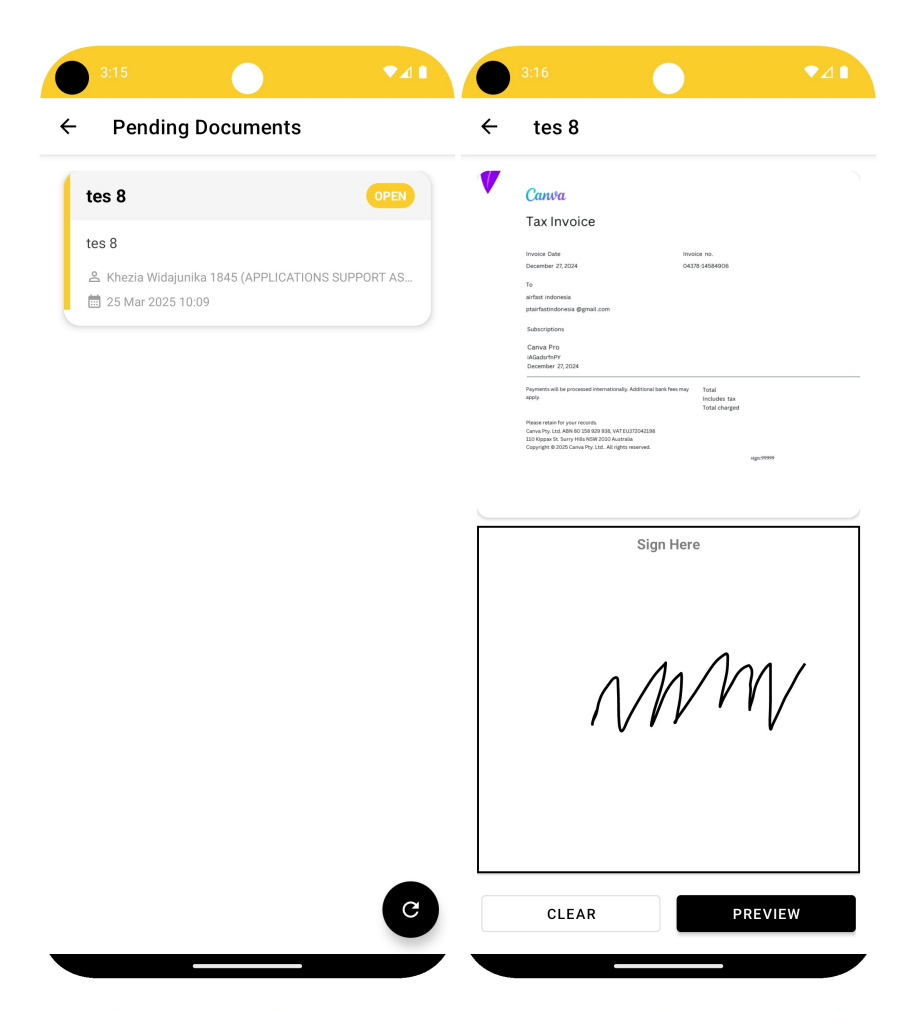

Gambar 3.8. Halaman Persetujuan Dokumen

#### 8. Halaman Announcement

Halaman Announcement berfungsi sebagai papan pengumuman digital perusahaan. Saat halaman ini diakses, aplikasi melakukan pemanggilan API untuk mengambil daftar pengumuman, yang kemudian ditampilkan dan dikelompokkan ke dalam beberapa kategori seperti "Announcement", "Memo", dan "Guide" menggunakan navigasi tab. Pengguna dapat dengan mudah berpindah antar kategori untuk melihat informasi yang relevan.

Ketika pengguna memilih salah satu item pengumuman, aplikasi akan membuka sebuah *PDF viewer* untuk menampilkan dokumen terkait. Secara teknis, *viewer* ini diimplementasikan menggunakan komponen *Web View* yang memuat dokumen PDF melalui layanan eksternal Google Docs Viewer. Pendekatan ini memastikan dokumen dapat ditampilkan secara konsisten tanpa perlu mengintegrasikan pustaka *rendering* PDF asli yang kompleks ke

| dalam aplikasi. | Tampilan | halaman | Announc | ement | dapat | dilihat | pada | gambar |
|-----------------|----------|---------|---------|-------|-------|---------|------|--------|
| 3.9.            |          |         |         |       |       |         |      |        |

| X Announc                  | ements                                                                                                    |              |   |
|----------------------------|----------------------------------------------------------------------------------------------------|--------------|---|
| ANNOUNCEMENT               | MEMO                                                                                                    | GUIDE        | _ |
| Annual Medical             | Checkup Guide                                                                                                    | elines 2024  |   |
| Click to view detai        | ·<br>ils                                                                                                    |              |   |
| 2024-11-21                 | Airfast Indonesi                                                                                                    | a            |   |
| MIS Tine to Fell           | ow While using                                                                                                    | Dublic Wi Ei |   |
| Click to view dotai        | ile                                                                                                    |              |   |
| 2024-08-20                 | <ul> <li>Airfast Indonesi</li> </ul>                                                                                                    | a            |   |
|                            | Ă / III do l III do l III do I | u            |   |
| NEW Expense c              | laim process: L                                                                                                    | lser guide   |   |
| Click to view detai        | ils                                                                                                    |              |   |
| 2024-04-01                 | Airfast Indonesi                                                                                                    | a            |   |
| NEW Expense c<br>(English) | laim process: L                                                                                                    | Jser guide   |   |
| Click to view detail       | ils                                                                                                    |              |   |
| 2024-04-01                 | Airfast Indonesi                                                                                                    | a            |   |
| MIS GUIDE for A            | Airfast E-Learni                                                                                                    | ng           |   |
| Click to view detai        | ils                                                                                                    | -            |   |
| 2022-07-21                 | Airfast Indonesi                                                                                                    | a            |   |
| MIS GUIDE for A            | AMS                                                                                                    |              |   |
|                            |                                                                                                    |              |   |

#### 3.3.4 Perangkat dan Dokumentasi

Dalam proses pengembangan aplikasi *mobile* untuk PT. AIRFAST Indonesia, digunakan serangkaian perangkat keras, perangkat lunak, serta dokumentasi resmi untuk mendukung kelancaran seluruh tahapan kerja. Berikut adalah rincian perangkat dan dokumentasi yang digunakan.

## A Perangkat Keras (Hardware)

Perangkat keras yang digunakan terbagi menjadi dua sistem utama untuk mengakomodasi pengembangan pada platform Android dan iOS.

Δ

- Laptop HP Pavilion Gaming 15, digunakan sebagai mesin utama untuk pengembangan aplikasi versi Android dengan spesifikasi sebagai berikut:
  - Prosesor: AMD Ryzen 5 4500H
  - GPU: NVIDIA GeForce GTX 1650
  - RAM: 16 GB DDR4
  - Penyimpanan: 512 GB SSD
- Mac Mini M1, digunakan secara khusus untuk pengembangan, kompilasi, dan pengujian aplikasi versi iOS.

#### B Perangkat Lunak (Software)

Perangkat lunak yang digunakan selama proses pengembangan adalah sebagai berikut:

- Android Studio Meerkat Feature Drop 2024.3.2: *Integrated Development Environment* (IDE) resmi dari Google yang digunakan untuk seluruh siklus pengembangan aplikasi Android, mulai dari perancangan antarmuka, penulisan kode, hingga proses *debugging* dan *build*.
- Xcode 16.0: *Integrated Development Environment* (IDE) resmi dari Apple yang digunakan untuk seluruh siklus pengembangan aplikasi iOS, mulai dari penulisan kode hingga proses *build* dan *debugging*.
- Postman: Platform untuk pengujian API (*Application Programming Interface*). Alat ini sangat penting untuk memastikan setiap *endpoint* dari server berfungsi sesuai ekspektasi sebelum diintegrasikan ke dalam aplikasi.
- GitLab: Platform berbasis web yang digunakan untuk manajemen repositori Git dan kontrol versi (*version control*). Seluruh kode sumber proyek disimpan, dikelola, dan dikolaborasikan melalui GitLab sesuai alur kerja perusahaan.

JSANTAR

## C Dokumentasi

Berikut adalah tautan dokumentasi resmi yang menjadi acuan utama dalam pengembangan aplikasi:

- Dokumentasi Kotlin: https://kotlinlang.org/docs/home.html
- Dokumentasi Swift: https://www.swift.org/documentation/
- Dokumentasi SwiftUI: https://developer.apple.com/documentation/swiftui
- Dokumentasi Retrofit: https://square.github.io/retrofit/

#### 3.4 Kendala dan Solusi yang Ditemukan

#### 3.4.1 Kendala

Pada saat pengembangan aplikasi, beberapa kendala teknis dan non-teknis muncul yang mempengaruhi kelancaran operasional aplikasi. Kendala-kendala ini memerlukan perhatian khusus agar pengembangan dapat dilanjutkan dan aplikasi dapat berfungsi dengan baik di semua platform yang digunakan. Berikut adalah beberapa kendala yang ditemukan selama pengembangan aplikasi:

- 1. Terdapat pengguna yang mengeluhkan bahwa setiap kali *login*, akun seketika *logout* secara otomatis. Hal ini menyebabkan ketidaknyamanan bagi pengguna karena mereka tidak dapat mengakses aplikasi setelah *login*.
- 2. Menerapkan fitur *Time-based One-Time Password* (TOTP) untuk keamanan *multi*-faktor pada aplikasi iOS dan Android menghadapi kendala dalam proses verifikasi kode. Pada awalnya, kode TOTP yang dihasilkan tidak sesuai dengan ekspektasi, yang menyebabkan kegagalan dalam proses autentikasi.
- 3. Ketika integrasi API dilakukan, sering kali terjadi kesalahan sehingga data tidak berhasil diambil. Hal ini mengakibatkan beberapa fitur tidak berfungsi sebagaimana mestinya, karena aplikasi tidak dapat mengambil data yang dibutuhkan dari server.

## 3.4.2 Solusi ULTIMEDIA

Setiap kendala yang ditemukan selama pengembangan aplikasi memerlukan solusi yang tepat untuk memastikan kelancaran proses pengembangan dan operasional aplikasi. Solusi yang diterapkan bertujuan untuk mengatasi masalah yang ada dan memperbaiki kualitas aplikasi secara keseluruhan. Berikut adalah solusi yang diterapkan untuk mengatasi kendala yang ditemukan:

- Pengaturan *Date and Time* di device yang digunakan oleh pengguna tidak diatur secara otomatis, sehingga terjadi perbedaan waktu antara perangkat dan server. Perbedaan waktu ini menyebabkan TOTP tidak bekerja dengan baik. Solusinya adalah memastikan bahwa pengaturan *Date and Time* di perangkat pengguna diaktifkan untuk disesuaikan secara otomatis, yang akan memperbaiki sinkronisasi waktu antara perangkat dan server.
- 2. Memeriksa kembali implementasi algoritma HMAC-SHA512 yang digunakan dalam pembuatan kode TOTP dan memastikan bahwa pengaturan waktu pada perangkat *mobile* selaras dengan waktu server. Selain itu, dilakukan *debugging* untuk memastikan bahwa parameter yang benar diterapkan dalam pembuatan kode TOTP, sehingga proses autentikasi berjalan dengan lancar dan kode yang dihasilkan sesuai dengan ekspektasi.
- 3. Memeriksa kembali parameter dan tipe data yang diterima dari API. Penyamaan parameter dan tipe data yang digunakan dalam API juga dilakukan untuk memastikan bahwa data yang dikirim dan diterima sesuai format yang diharapkan. Dengan demikian, integrasi API dapat dilakukan dengan sukses dan aplikasi dapat mengambil data dengan benar.

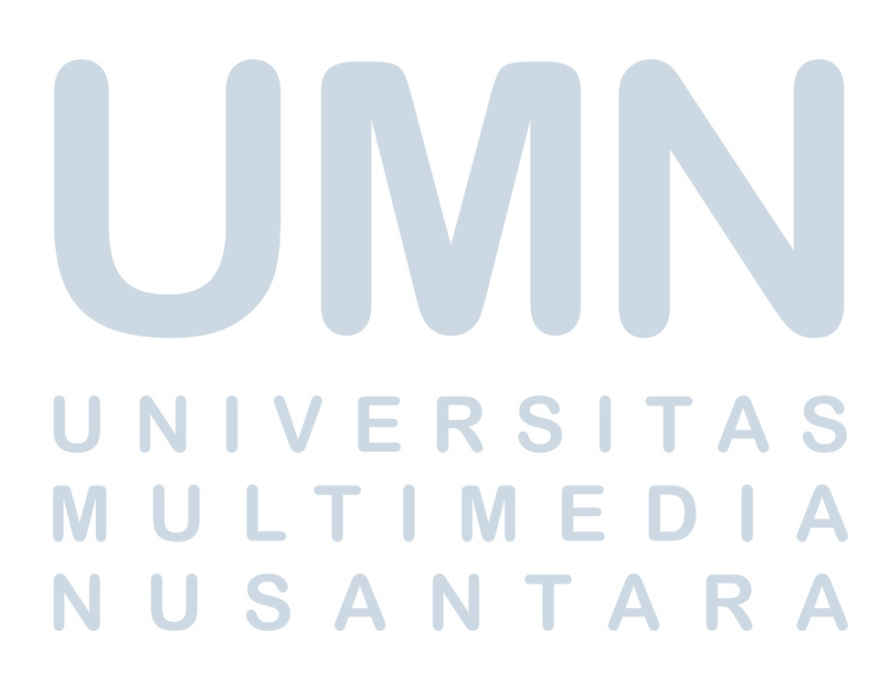